How to check the current number of active seats in the Intcomex Cloud Platform (ICP)

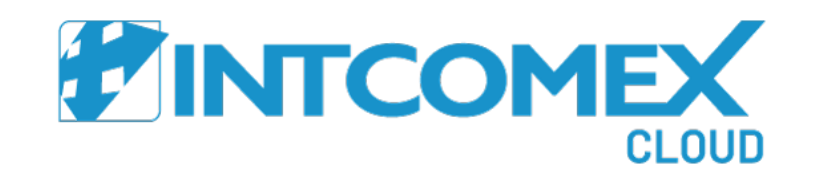

How to check the current number of active seats

Intcomex Cloud Platform

## Click on the **Reporting** menu at the top.

| Home 🗸 🎧 Marketpla                                                                                                    | ce 🖩 Quotation Tool 💣 Provisio                                                 | oning 🗸 🛭 📶 Reporting 🛛 💿 Support 🗸                  |                                          |                               |                        | Company Administrator ~ |  |  |
|----------------------------------------------------------------------------------------------------|--------------------------------------------------------------------------------|------------------------------------------------------|------------------------------------------|-------------------------------|------------------------|-------------------------|--|--|
| COMPANY STRUCTURE     Image: Company structure       Image: Company structure     Image: Company structure                                                                                                    | TERENCO E.I.R.L. > admin@teren-<br>admin@terenco.ne<br>USER INFO ADDITIONAL IN | co.net (200543)<br>t<br>FORMATION AVAILABLE SERVICES | NOTIFICATIO                              | ons provisioning secu         | RITY AUDIT LOG         | USER LOG                |  |  |
| Search Q                                                                                                    | - NAME                                                                         |                                                      |                                          |                               |                        |                         |  |  |
| Image: Second state state sta | First name                                                                     | Company                                              | Ø                                        | Username                      | admin@terenco.net      |                         |  |  |
| arturo.bejarano@terenco.net                                                                                                    | Last name                                                                      | Administrator                                        | ø                                        | Primary identity              | Internal               | ø                       |  |  |
| Microsoft 365 Business Standard (1)                                                                                                    | Email                                                                          | rledesma@terenco.net                                 | <i>a</i>                                 | Change password in next login | false                  | 1                       |  |  |
| Microsoft Organization tenant (vergar                                                                                                    |                                                                                |                                                      |                                          | Password expiration date      |                        | ø                       |  |  |
| ventas@terenco.net                                                                                                    | - CONTACT INFORMATION                                                          |                                                      |                                          | Last login                    | 2021-10-24 04:30 (UTC) | (UTC)                   |  |  |
| 1                                                                                                    | Address                                                                        | Ca. 5 Mz. K Lte. 14 - Urb. Mirasol de<br>Huampani    | 600                                      |                               |                        |                         |  |  |
|                                                                                                    | City                                                                           | Lurigancho                                           | ø                                        |                               |                        |                         |  |  |
|                                                                                                    | Country                                                                        | Peru                                                 | ø                                        |                               |                        |                         |  |  |
|                                                                                                    | Zip code                                                                       | 15465                                                | ø                                        |                               |                        |                         |  |  |
|                                                                                                    | Phone                                                                          |                                                      | ø                                        |                               |                        |                         |  |  |
|                                                                                                    | Manager                                                                        |                                                      | ø                                        |                               |                        |                         |  |  |
|                                                                                                    | Fax                                                                            |                                                      | an an an an an an an an an an an an an a |                               |                        |                         |  |  |
|                                                                                                    | Mobile                                                                         |                                                      | ø                                        |                               |                        |                         |  |  |
|                                                                                                    | Department                                                                     |                                                      | 60                                       |                               |                        |                         |  |  |
| 4                                                                                                    | Office                                                                         |                                                      | 1                                        |                               |                        |                         |  |  |
| + NEW                                                                                                    |                                                                                | NEW SERVICE TERMINATE MOVE CREDENTIALS               |                                          | RESET<br>PASSWORD             |                        |                         |  |  |

Contact: Gustavo A. Negron Regional Copywriter gustavo.negron@intcomex.com

## On the left side, scroll down to find the **Sales** submenu.

| Hom                              | e 👻 🖓 Mark | ketplace 🖩 Quota | ation Tool 🛛 💣 Provisio | ning 👻 🛛 籠 Rep | orting 🛛 💀 Supp | ort ~             |   | 🔲 Company Administrator 🗸 | ٩ |
|----------------------------------|------------|------------------|-------------------------|----------------|-----------------|-------------------|---|---------------------------|---|
| Sales                            | ^          | Most freque      | ently used report       | 5              |                 |                   |   |                           |   |
| () All Product Accounts with fie | lds        | -                | Sales                   |                | A               | Service Desk      | 1 |                           |   |
| (i) Azure plan insights          |            | in               | MSCSPSeats              |                | inte            | Reseller Products |   |                           |   |
| i Discounts                      |            | 0                |                         | 80             | 0               |                   |   |                           |   |
| (i) Invoices                     |            |                  |                         |                |                 |                   |   |                           |   |
| i LoginCount                     |            |                  |                         |                |                 |                   |   |                           |   |
| (i) MSCSPSeatChanges             | 600        |                  |                         |                |                 |                   |   |                           |   |
| (i) MSCSPSeatDelta               | 010        |                  |                         |                |                 |                   |   |                           |   |
| (i) MSCSPSeats                   | 90<br>10   |                  |                         |                |                 |                   |   |                           |   |
| (i) MSCSPSoftware                | 88         |                  |                         |                |                 |                   |   |                           |   |
| (i) MSCSPStorage                 | 80         |                  |                         |                |                 |                   |   |                           |   |
| i Price Protected Services       |            |                  |                         |                |                 |                   |   |                           |   |
| i Scheduled Terminations         |            |                  |                         |                |                 | 2                 |   |                           |   |
| Service Desk                     | - 1        |                  |                         |                |                 | ٠u                |   |                           |   |
| H NEW                            | -          |                  |                         |                |                 |                   |   |                           |   |

Click the filter button next to **MSCSPSeats**. Select today's date, then click the **Execute** button.

| Hor                             | ne 👻 🖓 Mark | ketplace 🖩 Quota | ation Tool 🛛 🧳 Provisionii | ng 🗸 🕌 Reporting 🗔 S | iupport ~         | 🔲 Company Administrator 🗸 🔍 |
|---------------------------------|-------------|------------------|----------------------------|----------------------|-------------------|-----------------------------|
| Sales                           | <b>^</b>    | Most freque      | ently used reports         |                      |                   |                             |
| 1 All Product Accounts with fie | elds 😒      |                  | Sales                      |                      | Service Desk      |                             |
| () Azure plan insights          |             | ill              | MSCSPSeats                 | ill                  | Reseller Products |                             |
| i Discounts                     |             | 0                |                            | 2                    |                   |                             |
| (i) Invoices                    |             |                  |                            |                      |                   |                             |
| LoginCount                      | 90<br>101   |                  |                            |                      |                   |                             |
| i MSCSPSeatChanges              |             |                  |                            |                      |                   |                             |
| (i) MSCSPSeatDelta              |             |                  |                            |                      |                   |                             |
| (i) MSCSPSeats                  | 610         |                  |                            |                      |                   |                             |
| Date 22/12/2021                 |             |                  |                            |                      |                   |                             |
| Execute                         |             |                  |                            |                      |                   |                             |
| MSCSPSoftware                   | 000         |                  |                            |                      |                   |                             |
| () MSCSPStorage                 | 8           |                  |                            |                      |                   |                             |
| i Price Protected Services      |             |                  |                            |                      |                   |                             |
| + NEW                           |             |                  |                            |                      |                   |                             |

The information will load into the portal. To view it more clearly, you can export it as an Excel file. Click the **EXPORT** button at the bottom, then choose the **XLSX** option.

| 🕅 Home V 🖓 Marketplace 🖩 Quotation Tool 🔅 Provisioning V 🏭 Reporting 💿 Support V |                                                                                 |                 |                                                               |                                  |                 |                 |                                           |                |                              |                 | istrator ~ Q    |                    |                        |                |                 |                                           |                                           |                                          |
|----------------------------------------------------------------------------------|---------------------------------------------------------------------------------|-----------------|---------------------------------------------------------------|----------------------------------|-----------------|-----------------|-------------------------------------------|----------------|------------------------------|-----------------|-----------------|--------------------|------------------------|----------------|-----------------|-------------------------------------------|-------------------------------------------|------------------------------------------|
| Sales                                                                            | Sales MSCSPSeats C<br>Report generated on Wednesday, December 22, 2021 06:20:48 |                 |                                                               |                                  |                 |                 |                                           |                |                              |                 |                 |                    |                        |                |                 |                                           |                                           |                                          |
| (i) All Product Accounts with fiel                                               | ds 窘                                                                            | How many now).  | seats of MS                                                   | 0365 family                      | y services ha   | ve we sold?     | View at spec                              | ific moment    | : in time <mark>(</mark> def | ault =          |                 |                    |                        |                |                 |                                           |                                           |                                          |
| i Azure plan insights                                                            |                                                                                 | Drag a colu     | Drag a column header and drop it here to group by that column |                                  |                 |                 |                                           |                |                              |                 |                 |                    |                        |                |                 |                                           |                                           |                                          |
| (i) Discounts                                                                    |                                                                                 | ্র<br>accountle | (₹<br>reseller                                                | (T)<br>company                   | (T)<br>customer | (T)<br>productn | (T)<br>OCPSubs                            | (T)<br>country | seats                        | (T)<br>Existing | (T)<br>Licences | (<br>⊽<br>Unassign | (♥<br>BillingSta       | ্র<br>hasAdvar | ্র<br>licenceTy | ্র<br>OfferId                             | (♥)<br>Microsoft                          | ৃ<br>ProductD                            |
| (i) Invoices                                                                     |                                                                                 |                 | ZZ_Total                                                      |                                  |                 |                 |                                           |                | 153                          |                 | 0               | 0                  |                        |                |                 |                                           |                                           |                                          |
| <ul><li>LoginCount</li><li>MSCSPSeatChanges</li></ul>                            | <b>1</b> 15<br><b>1</b> 15                                                      | 200554          | TEREN<br>E.I.R.L.                                             | INTCO<br>CLOUD<br>PERU<br>S.A.C. | Peru            | 10011           | DA4D<br>8248-<br>49B1-<br>9E31-<br>F692B  | Peru           | 1                            | 1               | 0               | 0                  | 2020-<br>01-<br>16T22: | true           | CORP-<br>SEAT   | bd938<br>058f-<br>4927-<br>bba3-<br>ae36b | 3e726<br>dd8b-<br>42d2-<br>84af-<br>7a4fd | Micros<br>365<br>Busin<br>Basic          |
| <ul> <li>MSCSPSeatDelta</li> <li>MSCSPSeats</li> </ul>                           | 88<br>88                                                                        | 205016          | TEREN<br>E.I.R.L.                                             | TEREN                            | Peru            | 10011           | 4DF8F<br>8D50-<br>44CA-<br>B3B0-<br>920B8 | Peru           | 1                            | 1               | 0               | 0                  | 2020-<br>03-<br>05T20: | true           | CORP-<br>SEAT   | 031c9<br>4802-<br>4248-<br>838e-<br>778fb | c092e<br>e8dc-<br>41fd-<br>a272-<br>c5a46 | Micros<br>365<br>Busin<br>Stand          |
| Date<br>22/12/2021<br>Execute                                                    |                                                                                 | 237363          | TEREN<br>E.I.R.L.                                             | CORPOL<br>BI                     | Peru            | 10011           | 4E844<br>4924-<br>42FE-<br>9958-<br>FF9E9 | Peru           | 25                           | 0               | 0               | 0                  | 2020-<br>09-<br>15T16: | false          | CORP-<br>TRIAL  | 64168<br>4BCC-<br>41E0-<br>B5CB-<br>7DC54 | 5a19b<br>e9e8-<br>42f1-<br>9ee1-<br>37eb4 | Office<br>365 E5<br>Trial                |
| <ol> <li>MSCSPSoftware</li> <li>MSCSPStorage</li> </ol>                          | 98<br>98                                                                        | 243053          | TEREN<br>E.I.R.L.                                             |                                  |                 | 10011           | 3B4EB<br>A655-<br>4B1C-<br>AE09-<br>21EAE | Peru           | 25                           | 1               | 0               | 0                  | 2020-<br>10-<br>29T16: | false          | CORP-<br>TRIAL  | COBD<br>11AC-<br>4836-<br>BDC7-<br>3712E  | 2a997<br>e78c-<br>42cd-<br>8931-<br>a9ee8 | Micros<br>365<br>Busin<br>Stand<br>Trial |
| Price Protected Services                                                         | •                                                                               |                 | TEDEN                                                         |                                  |                 |                 | BBAFF<br>8965-                            |                |                              |                 |                 |                    | 2021-                  |                | CODD            | 031c9<br>4802-                            | 2a997<br>e78c-                            | Micros                                   |
| https://marketplacexpe.intcomexcloud.cc                                          |                                                                                 |                 |                                                               |                                  |                 |                 |                                           | EXPORT         |                              |                 |                 |                    |                        |                |                 |                                           |                                           |                                          |

After downloading and opening the Excel file, you'll see the total number of active seats in the **Seats** column, along with a breakdown of the customers who have purchased them.

| 🗴 Autoguarda                                                                                                    | do 🔵 🗄 M              | ISCSPSeats (1).xlsx - Excel |                          | , О Buscar (Al | t+Q)                                                              |           |                      |                                                                                                    | <i>lä</i> – | o x     |               |             |
|----------------------------------------------------------------------------------------------------|-----------------------|-----------------------------|--------------------------|----------------|-------------------------------------------------------------------|-----------|----------------------|----------------------------------------------------------------------------------------------------|-------------|---------|---------------|-------------|
| Archivo Inicio                                                                                                    | Insertar Disposi      | ción de página Fórmulas Da  | tos Revisar <b>Vista</b> | Ayuda          |                                                                   |           |                      |                                                                                                    |             | 🖓 Co    | mentarios     | 🖻 Compartir |
| Predeterminado       ✓         Image: Dele @ Salir @ Nuevo       Image: Deciones         Normal       Ver salt.<br>Pág.         Image: Dele @ Salir @ Nuevo       Image: Deciones |                       |                             |                          | Regla          | <ul> <li>✓ Barra de fórmulas</li> <li>la ✓ Encabezados</li> </ul> | Zoom 100% | Ampliar<br>selección | Image: Second state of the second state of the second | Cambiar     | Macros  |               |             |
|                                                                                                    | Vista de hoja         | Vistas de libro             |                          | м              | ostrar                                                            | Zoom      | ו ∣<br>              | Ventana                                                                                                    |             | Macros  |               |             |
| B34 ~                                                                                                    | $ \times \sqrt{f_x} $ |                             |                          |                |                                                                   |           |                      |                                                                                                    |             |         |               |             |
| A                                                                                                    | В                     | с                           | D                        |                | Е                                                                 |           |                      | F                                                                                                    | G           | н       | 1             |             |
| 1 accountid 🔻                                                                                                    | reseller 🔹            | companyname                 | customerCountry          | productname    |                                                                   | *         | OCPSubsc             | riptionID                                                                                                    | ▼ country ▼ | seats 💌 | ExistingCusto | omer 🔻 Lice |
| 2                                                                                                    | ZZ_Total              |                             | Dami                     | 400442 INTXO#  |                                                                   | 04660     | DAADEAAE             |                                                                                                    | Demo        | 153     |               |             |
| 3 200554                                                                                                    |                       | TERENCO                     | Peru                     | 100113_INTXOff | ice365BusinessEssential                                           | 76609     | UA4DEA85             | PEO 44CA P2PO 020PPOE24C00                                                                                                    | Peru        | 1       |               | 1           |
| 5 250824                                                                                                    | TERENCO E L R L       |                             | Peru                     | 100113_INTXOff | ice365BusinessPremium                                             | 76698     | BRAFFFCR             | -8965-4584-423E-DC6E89841049                                                                                                    | Peru        | 1       |               | 1           |
| 6                                                                                                    | TENENCO E.I.N.E.      |                             |                          | 100113_111.011 | cesosbusinessi reinium_                                           | 10050     | DDATECD              | 0505 150/1/252 2002050/10/5                                                                                                    | 1 Clu       | -       |               |             |
| 7                                                                                                    |                       |                             |                          |                |                                                                   |           |                      |                                                                                                    |             |         |               |             |
| 8                                                                                                    |                       |                             |                          |                |                                                                   |           |                      |                                                                                                    |             |         |               |             |
| 9                                                                                                    |                       |                             |                          |                |                                                                   |           |                      |                                                                                                    |             |         |               |             |
| 10                                                                                                    |                       |                             |                          |                |                                                                   |           |                      |                                                                                                    |             |         |               |             |
| 11                                                                                                    |                       |                             |                          |                |                                                                   |           |                      |                                                                                                    |             |         |               |             |
| 12                                                                                                    |                       |                             |                          |                |                                                                   |           |                      |                                                                                                    |             |         |               |             |
| 13                                                                                                    |                       |                             |                          |                |                                                                   |           |                      |                                                                                                    |             |         |               | I           |
| 14                                                                                                    |                       |                             |                          |                |                                                                   |           |                      |                                                                                                    |             |         |               |             |
| 15                                                                                                    |                       |                             |                          |                |                                                                   |           |                      |                                                                                                    |             |         |               |             |
| 17                                                                                                    |                       |                             |                          |                |                                                                   |           |                      |                                                                                                    |             |         |               |             |
| 18                                                                                                    |                       |                             |                          |                |                                                                   |           |                      |                                                                                                    |             |         |               |             |
| 19                                                                                                    |                       |                             |                          |                |                                                                   |           |                      |                                                                                                    |             |         |               |             |
| 20                                                                                                    |                       |                             |                          |                |                                                                   |           |                      |                                                                                                    |             |         |               |             |
| 21                                                                                                    |                       |                             |                          |                |                                                                   |           |                      |                                                                                                    |             |         |               |             |
| 22                                                                                                    |                       |                             |                          |                |                                                                   |           |                      |                                                                                                    |             |         |               |             |
| 23                                                                                                    |                       |                             |                          |                |                                                                   |           |                      |                                                                                                    |             |         |               |             |
| 24                                                                                                    |                       |                             |                          |                |                                                                   |           |                      |                                                                                                    |             |         |               |             |
| 25                                                                                                    |                       |                             |                          |                |                                                                   |           |                      |                                                                                                    |             |         |               |             |
| 26                                                                                                    |                       |                             |                          |                |                                                                   |           |                      |                                                                                                    |             |         |               |             |
| 27                                                                                                    |                       |                             |                          |                |                                                                   |           |                      |                                                                                                    |             |         |               |             |
| 20                                                                                                    |                       |                             |                          |                |                                                                   |           |                      |                                                                                                    |             |         |               |             |
| 30                                                                                                    |                       |                             |                          |                |                                                                   |           |                      |                                                                                                    |             |         |               |             |
|                                                                                                    | Gard Maril 1          |                             |                          |                |                                                                   | _         |                      |                                                                                                    |             |         |               |             |
| Gra                                                                                                    | workshee              | et - 22.12.21 - 11.12.02    |                          |                |                                                                   |           |                      |                                                                                                    |             |         |               |             |
| Listo                                                                                                    |                       |                             |                          |                |                                                                   |           |                      |                                                                                                    | Ħ           |         |               | + 100%      |